## 뱁컷으로 영상 빠르게 잘라내기

다양한 포맷 지원
 avi, wmv, mov, mp4등 다양한 포맷의 영상 잘라내기가 가능합니다.
 간편한 UI
 직관적인 아이콘들로 빠르게 작업할 수 있습니다.
 자막삽입 영상 내부 미리보기 지원
 잘라낼 영상의 예상 결과물을 미리 볼 수 있습니다.
 지속적 업데이트
 프로그램 안정성 및 새 기능이 계속 업데이트 됩니다.

그럼, 뱁컷에 대해 자세히 살펴볼까요?

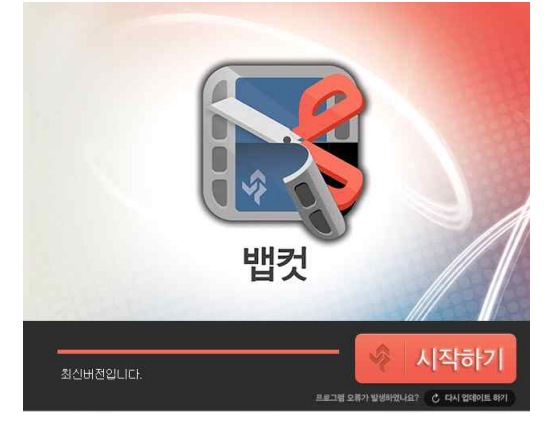

법컷의 첫 화면입니다. 우측 하단의 시작하기 버튼을 누르시면 로그인 화면으로 넘어갑니다.

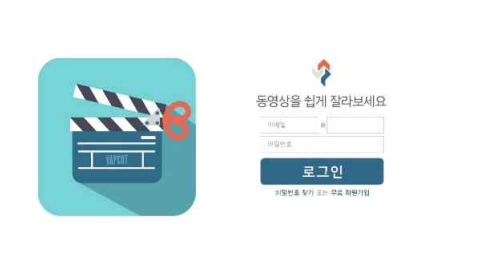

법션에서 가입한 아이디로도 로그인이 가능하고, 아직 법션회원이 아니시라면 [무료 회원가입을] 통해 이메 일만 입력하면 간단하게 회원가입이 가능합니다.

로그인을 마친 후 동영상 파일열기 화면으로 넘어갑니다.

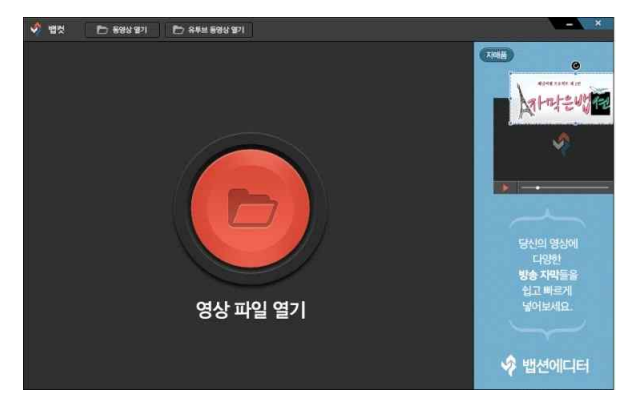

## 뱁컷에서 동영상 파일을 여는 방법은 총 4가지입니다.

프로그램 상단의 [동영상 열기] 또는 [유투브 동영상 열기]를 누르시거나 중앙의 [영상 파일 열기]라는 큼직한 버튼을 누르시는 방법, 그리고 마지막으로 드래그 앤 드 드롭(drag and drop)으로 영상 파일을 여는 방법이 있습니다. 드래그 앤드 드롭(drag and drop)으로 영상을 여시면 아래와 같은 화면이 나타납니다.

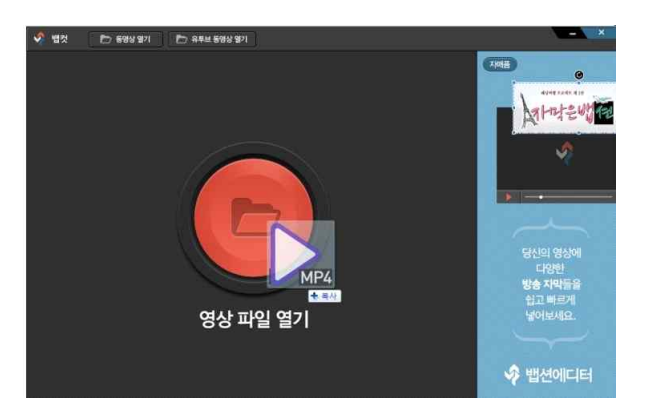

그럼 뱁컷 사용자들이 가장 사랑하는 기능인 [유투브 동영상 열기]에 대해 알아보겠습니다.

[유투브 동영상 열기]는 유투브 동영상의 URL만 입력하면 영상이 자동으로 다운로드되어 파일을 열어볼 수 있는 기능입니다.

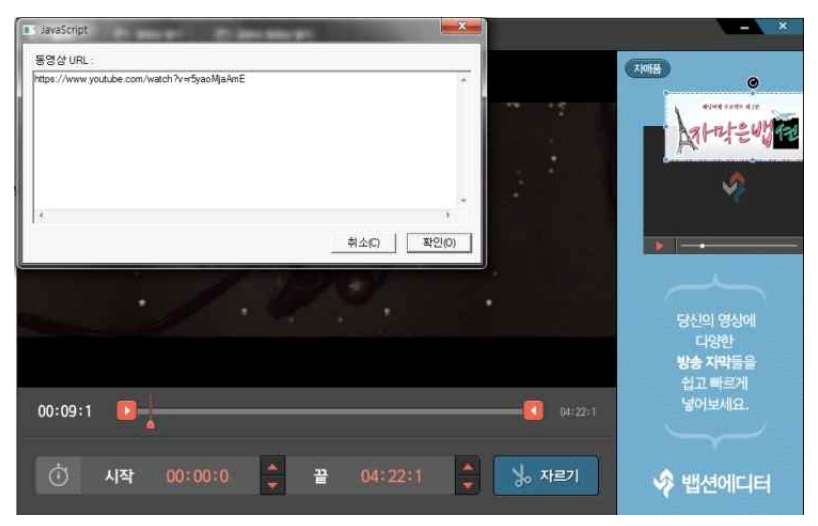

동영상 URL을 입력 후 확인 버튼을 누르시면 아래와 같이 진행바가 뜨고 영상이 다운로드 됩니다.

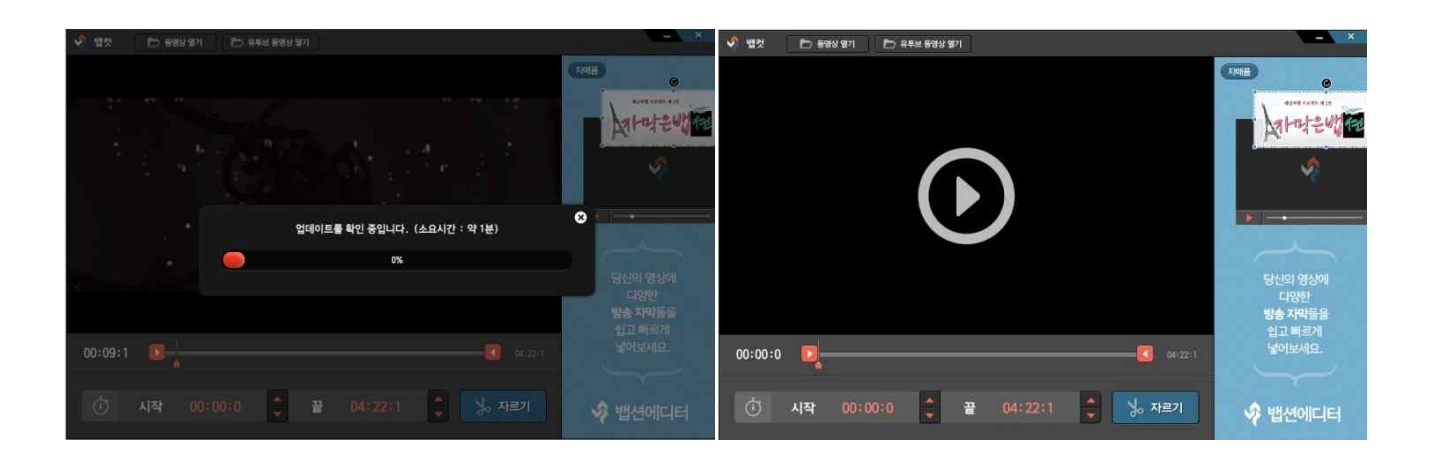

다운로드 완료 후 진행바가 사라지면 화면 재생창에 마우스를 오버해주세요.

재생버튼이 짠! 하고 나타납니다.

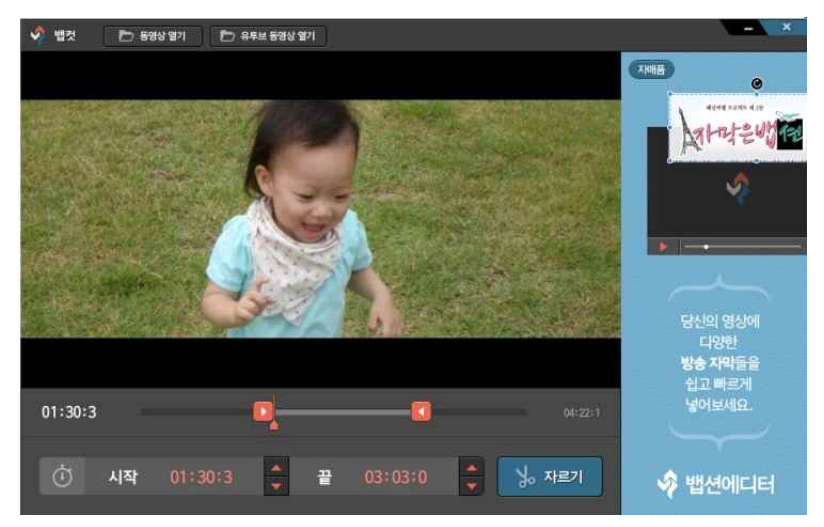

영상을 재생하고 두개의 빨간색 네모 버튼을 조절하여 필요한 부분의 영상 구간만 선택해 주세요.

또는 시작시간과 끝시작을 별도로 지정하여 영상 구간을 선택하는 것도 가능하답니다. ^^ 영상 구간 선택이 끝나면 [자르기]버튼을 눌러주세요.

| 동영상을 처상                                                                          |                      | MP FLORE |      |                | 214  | × 1 |      | - <b></b> |
|----------------------------------------------------------------------------------|----------------------|----------|------|----------------|------|-----|------|-----------|
| 구성 • 사용더                                                                         |                      | HA IICAA | - 14 | . A A 11 2 4 4 | E) - | 0   | (2:0 | )         |
| <ul> <li>.cache</li> <li>.eclipse</li> <li>Dropbox</li> <li>workspace</li> </ul> | Î                    |          |      |                |      |     |      | 入れることの    |
| 을 검색<br>김 내 문서<br>실 Adobe                                                        |                      | 01.mp4   |      |                |      |     |      |           |
| ▲ seetrol<br>▲ Vapshion<br>▲ 범컷 다운로드<br>▲ 카카오록 받은 파일                             |                      |          |      |                |      |     |      |           |
| III 바디오<br>III 내 사진                                                              | -                    |          |      |                |      |     |      |           |
| 파일 이름(N): [전대<br>파일 형식(T): 모든프                                                   | 9900031<br>14일 (*.*) |          |      |                |      | •   |      |           |
| 🗟 물더 숨기기                                                                         |                      |          |      | 저장(S)          | 취소   |     |      |           |
|                                                                                  |                      |          |      |                |      |     |      |           |

[자르기]가 완료된 동영상을 저장할 위치 확인과 파일이름을 수정 할 수 있는 창이 뜹니다.

저장버튼을 누르면 동영상 자르기가 완료됩니다.

| 🗳 법섯 🗈 688/921 | P> 유우브 동영상 양기                                                               |                                               |
|----------------|-----------------------------------------------------------------------------|-----------------------------------------------|
|                |                                                                             |                                               |
|                | ×                                                                           | Ŷ                                             |
|                | 인코딩 중                                                                       | ©                                             |
|                | 100%                                                                        |                                               |
|                | Adobe AIR 표정이 저장되었습니다.<br>CHUSensWiserVer1WDocuments바뱅컷 다운로드W(Cut)01 mp4 환인 | 당신의 영상에<br>다양된<br>방송 가락들을<br>쉽고 빠르게<br>넣어보세요. |
|                |                                                                             | 🗳 뱁션에디터                                       |

정말 순식간에 동영상 자르기가 끝났습니다. 빠르네요! [확인]버튼을 누릅니다.

| 🗳 뱀것 🗈 동영상 몇기 🗈 유두브 동영상 몇기                                        | - *                                                                                                 |
|-------------------------------------------------------------------|----------------------------------------------------------------------------------------------------|
| 자료기가 완료되었습니다.<br>(결과필에 이상이 있을 정우 정말으도로 제시도 해주세요.)<br>정말으도로 제시도 완료 | 지에는<br>지어나 문생값은<br>유가나 문생값은<br>유가나 문생값은<br>유가나 문생한<br>다양한<br>방송 자자들을<br>입고 빠르게<br>남어보세요.<br>우 법션에디터 |

자르기가 완료된 후 위와 같은 안내창이 뜹니다. [정밀모드로 재시도]를 누르시면 방금 잘 랐던 영상의 시작지점과 끝지점을 보다 세밀한 시간으로 잘라주게 됩니다.

[출처]<u>[뱁컷]뱁컷 사용법</u>|작성자<u>뱁션</u>